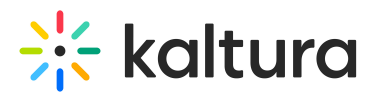

# Upgrade players from V2 to V7 in BSE embeds

Last Modified on 08/23/2025 4:12 pm IDT

#### A This article is designated for administrators.

# About

Upgrading from V2 to V7 updates the players embedded via the **Browse, Search, and Embed (BSE) tool** in your LMS or CMS. Course videos in announcements, assignments, discussions, and other areas are seamlessly switched to the V7 player. You can upgrade to the default system V7 player or enter a custom V7 player ID of your choice.

## When to use this option

- You want to update V2 players embedded in your LMS or CMS through the BSE tool.
- You need to upgrade multiple player IDs used in BSE embeds, as configured in your Browseandembed module.

#### Important to know

• The BSE Upgrade Tool permanently changes a V2 player into a V7 player. If that player is also used for other types of embeds (outside of BSE), those embeds may break after the upgrade.

**Best practice:** Use a dedicated player ID for BSE embeds. If your BSE and non-BSE embeds share the same player, upgrading it here may cause problems.

- Only BSE-based embeds are updated. Videos embedded by pasting raw embed
   code into an HTML editor must be re-embedded using BSE.
- If you manage multiple LMS Video application instances, you must run the upgrade separately in each one. If the same player is used across instances, you need to upgrade it in all.

## Upgrade the main player used in BSE embeds

 Log in to your LMS Video application Configuration Management console and click the Browseandembed module. You can also navigate directly using a link: https://{your\_site\_url}/admin/config/tab/browseandembed.

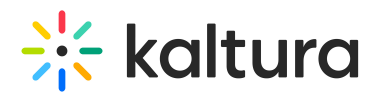

| ModulesCustom / core<br>/ kaf |
|-------------------------------|
| Browseandembed                |
| Canvas                        |
| Hosted                        |
| Hostedrelated                 |
| Ltigrading                    |

#### The Browseandembed page displays.

| Configuration                        | Management                    |                                                                                                    |                                                                                                    |
|--------------------------------------|-------------------------------|----------------------------------------------------------------------------------------------------|----------------------------------------------------------------------------------------------------|
| Server Tools<br>Backup Configuration | Browseandembed                |                                                                                                    |                                                                                                    |
| Player replacement tool              | Module Info                   |                                                                                                    |                                                                                                    |
| Global                               |                               |                                                                                                    | Ν                                                                                                    |
| Application                          | Info                          | <ul> <li>The 'Browseandembed' module control ti</li> <li>Please make sure players are set. We</li> </ul> | ie way users can use the Browse, Search & Embed (BSE) tool. ↓5<br>erecommend to make sure the 'BSEPlayerId' field is filled up.                                  |
| AddNew                               | _                             | <ul> <li>Note that depending on the LMS/CMS<br/>documentation.</li> </ul>                                | used, the feature set might be different. To read more, please see the BSE                                                                                       |
| Auth                                 | _                             | <ul> <li>If you need to upgrade your BSE play</li> </ul>                                                 | ers from V2 to V7 Kaltura player, please use this tool.                                                                                                    |
| Categories                           |                               |                                                                                                    |                                                                                                    |
| Channels                             |                               |                                                                                                    |                                                                                                    |
| Client                               | enabled                       | Yes 🗸                                                                                                    | Enable the Browseandembed module.                                                                                                    |
| Debug                                |                               |                                                                                                    |                                                                                                    |
| EmailService                         | return Irl Method             |                                                                                                    | Which mathod to use for the return url action                                                                                                    |
| EmailTemplates                       | -                             | GET 🗸                                                                                                    |                                                                                                    |
| Gallery                              |                               |                                                                                                    |                                                                                                    |
| Header                               | allowEmbedFromMultipleCourses | Yes 🗸                                                                                                    | Controls whether users can embed media from Media Galleries of all their courses (Yes) or only from the current course (No).                                     |
| Icalendar                            |                               |                                                                                                    |                                                                                                    |
| Languages                            | filterTypeAttribute           | sustem filter type                                                                                       | The LTI attribute the get the filter type from.                                                                                                    |
| Login                                | _                             | custom_inter_type                                                                                        |                                                                                                    |
| MediaCollaboration                   |                               |                                                                                                    | The LTT shift de the sed the dischie add accordent                                                                                                    |
| Metadata                             | disableAddNewAttribute        | custom_disable_add_new                                                                                   | The LTT attribute the get the disable-add-new from.                                                                                                    |
| Moderation                           |                               |                                                                                                    |                                                                                                    |
| My-media                             | enableNewBSEUI                | v3 🗸                                                                                                    | This field enables the brand new Browse and Embed UI and functionality. Theming based page of the browse and embed can be used only with V2                      |
| Navigation                           |                               |                                                                                                    | be used only with vo.                                                                                                    |
| Player                               | - Embed Settings Button       |                                                                                                    | Select 'Show' to allow users to channe the embed settings before embedding media                                                                                 |
| PlaylistPage                         |                               | Show 🗸                                                                                                   | conder onlow to allow about to analyse the analyse before analysed and and and a                                                                                 |
| Recaptcha                            |                               |                                                                                                    |                                                                                                    |
| Search                               | enableQuickIngest             | No 🗸                                                                                                    | Turn on the Quick Ingest endpoint. Once on, it can either replace the existing Browse and Embed endpoint, or can be used as a<br>standalone tool using this URL. |
| Security                             |                               |                                                                                                    | {KAF_Base_URL}/browseandembed/quick-ingest                                                                                                    |
| SharedRepositories                   |                               |                                                                                                    | Nat available for theming based browns and embed                                                                                                    |
| Widgets                              |                               |                                                                                                    | Not available for themining based browse and embed.                                                                                                    |

 From the Module info at the top of the page, select '<u>this tool</u>' to launch the BSE Player V7 upgrade tool.

| Module Info |                                                                                                    |
|-------------|----------------------------------------------------------------------------------------------------|
| Info        | <ul> <li>The 'Browseandembed' module control the way users can use the Browse, Search &amp; Embed (BSE) tool.</li> <li>Please make sure players are set. We recommend to make sure the 'BSEPlayerid' field is filled up.</li> <li>Note that depending on the LMS/CMS used, the feature set might be different. To read more, please see the <u>BSE documentation.</u></li> <li>If you need to upgrade your BSE players from V2 to V7 Kaltura player, please use <u>this tool</u>.</li> </ul> |

The Upgrade BSE player version page will display in a new tab.

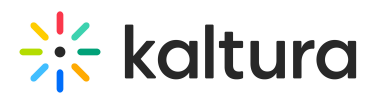

# Upgrade BSE player version

This page provides the ability to replace your BSE (Browse, Search & Embed) players in your LMS to the latest player version. A dedicated Kaltura player was created for you (ID: 51895572), but any custom player ID can also be used. To create and edit players, visit the Kaltura player studio.

| Don't upgrade players that were embedded via embed code | , since this will cause any non-BSE embeds to break. |
|---------------------------------------------------------|------------------------------------------------------|
| Enter a BSE player ID to upgrade                        |                                                      |
| Player ID                                               |                                                      |
| Select player configuration                             |                                                      |
| Default player (ID: 51895572) ()                        |                                                      |
| ○ Custom (j)                                            |                                                      |
| Upgrade player version                                  |                                                      |
| Restore your latest upgraded player                     |                                                      |

3. Copy the **BSEPlayerId** (V2 player)that is configured in your Browseandembed module.

| DAEDI       |          |                                      |                                                                                                    |
|-------------|----------|--------------------------------------|----------------------------------------------------------------------------------------------------|
| BSEPlayerid | 51895562 | 51895562                             | (e.g. audioEntry, imageEntry, Quiz, kwebcast). If left empty, the BSE Player will become the default. If the BSE Player is also |
|             |          | empty, KAF main player will be used. |                                                                                                    |

4. Paste it into the **Player ID to Upgrade** field in the **Upgrade BSE player version** page.

| Enter a BSE player ID to upgrade |    |   |  |
|----------------------------------|----|---|--|
| 51895562                         |    |   |  |
|                                  |    |   |  |
| Select player configuration      |    |   |  |
| Default player (ID: 51895572)    | (i | ) |  |
| 🔾 Custom 🚯                       |    |   |  |

- 5. Select one of the player configuration options:
- Default player (ID:12345678) select the default system V7 player.
- **Custom** enter a custom V7 player of your choice. To learn how to create and customize your players, visit Introduction to the Player Studio.
- 6. Click Upgrade player.

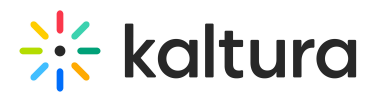

A confirmation message displays: *Are you sure you want to upgrade player ID 12345 to the new version? This can be undone until you upgrade your next player.* 

7. Click **Upgrade Player** again to confirm your action.

You'll see a confirmation message: *Your player has been successfully updated* message will display.

#### Error messages

- If the upgrade fails, the following message will display: *We were unable to replace your player. Please try again later.*
- If the player provided is not a V2 player, the following will display: *The player is not* a V2 player. *Please enter a valid V2 player ID.*

## Upgrade additional players

If your Browseandembed module has multiple player IDs (under embedSettings), repeat the upgrade steps for each one.

0

To find the player id of any further embedded videos that have been left behind, see How to find your embedded video player ID.

## Find your player ID

If you are not sure which player ID to use, you can find it directly in your LMS:

- 1. Open your LMS course page.
- 2. Select the post that contains the embedded Kaltura media.
- 3. Click **Edit** to edit the post.
- 4. In the text editor, select the </> (HTML) icon to switch to HTML view.

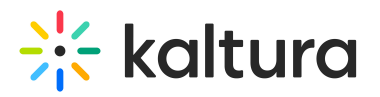

5. Copy the player ID from the embed code.

| Topic | Title                                                                                                    |
|-------|----------------------------------------------------------------------------------------------------|
| Weld  | come to the course                                                                                                    |
| 1     | <pre>kp&gt;<iframe <br="" class="lti-embed" style="width: 608px; height: 402px;" title="Introduction Video (00:06)">src="https://canvas.kaltura.com/courses/961/external_tools/retrieve?display-borderless&amp;url=https%3A%2F%2F4353783-<br/>1.kaf.kaltura.com%2Fbrowseandembed%2Findex%2Fmedia%2Fentryid%2F1_xggsx40z%2FshowDescription%2Ffalse%2FshowTitle%2Ffalse%2FshowTags%2Ffals<br/>e%2FshowDuration%2Ffalse%2FshowOwner%2Ffalse%2FshowUploadDate%2Ffalse%2FplayerSize%2F608%402%2FplayerSkin<br/>[2F51721882] 2F" width="608"<br/>height="402" allowfullscreen="allowfullscreen" webkitallowfullscreen="mozallowfullscreen" mozallowfullscreen"<br/>allow="geolocation *; microphone *; camera *; midi *; encrypted-media *; autoplay *; clipboard-write *; display-capture *"&gt;</iframe></pre> |
| S     | Switch to raw HTML Editor                                                                                                    |

Use this ID when entering the player to upgrade.

## **Player restore**

Player restore has a backup of only the **latest V2 player upgrade**. Previous upgrades are not retained.

To restore:

1. Click Restore your latest upgraded player.

A confirmation message displays: *Are you sure you want to restore the latest player (ID 12345) you upgraded?* 

2. Click **Restore player** to confirm your action.

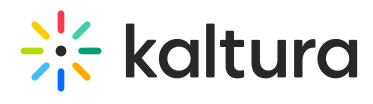

Your previous player configuration will be restored.

Copyright © 2025 Kaltura Inc. All Rights Reserved. Designated trademarks and brands are the property of their respective owners. Use of this document constitutes acceptance of the Kaltura Terms of Use and Privacy Policy.